## Instalando drivers do Windows 7

## https://youtu.be/PYlq80w0wDs

Em um computador, simplificadamente falando, temos alguns componentes principais: o hardware (parte física) e o software (parte lógica). Se aumentarmos a escala de complexidade um pouco, os computadores precisam de algo entre o hardware e o software. Um programa que permite o software usar o hardware corretamente, e este meio termo é chamados de Drivers.

Muitas vezes, os sistemas operacionais modernos, já instalam alguns drivers na sua própria instalação para facilitar a vida dos usuários e técnicos, mas alguns drivers ainda não se instalam automaticamente. O motivo é simples: o desenvolvedor do S.O. não implementou este driver na instalação, o que faz com que tenhamos que fazer nos mesmos.

Embora possa parecer extremamente difícil de se fazer, a verdade é que este procedimento é muito fácil de se fazer. A única dificuldade que EU encontro é quando estou procurando o driver para algum hardware mais antigo, ou estou usando um S.O. mais antigo com um hardware particularmente novo, ou seja, a maior dificuldade é encontrar o driver correto na internet quando o seu desenvolvedor não o fornece (mais...).

O procedimento que vou demonstrar aqui foi direcionado ao Windows 7 uma vez que o seu sucessor (Windows 10) deixou seu processo mais automatizado e abrangeu uma maior gama de drivers, mas exatamente da mesma maneira que foi feita para um, pode ser feita para o outro (inclusive, pode ser usado também para o Windows 98, 2000, ME, XP, Vista, 8.1 e todos os que conheço, onde no máximo o caminho de cada configuração pode ser um pouco diferente, mas o procedimento é o mesmo).

Existem duas maneiras de se instalar os drivers. A primeira envolve procurar o driver pela internet e depois instala-lo, e a segunda podemos deixar o próprio Windows procurar pela internet e instalar sozinho, mas esta nem sempre funciona.

Começando pela primeira, como exemplo usarei um notebook Asus, então se o seu computador é de outra marca, entre no site do seu fabricante para download, e se é um desktop entre no site do fabricante da sua placa mãe (ou placa de vídeo, de som, de rede e etc.). No site procure por "Suporte" e/ou "Download de drivers".

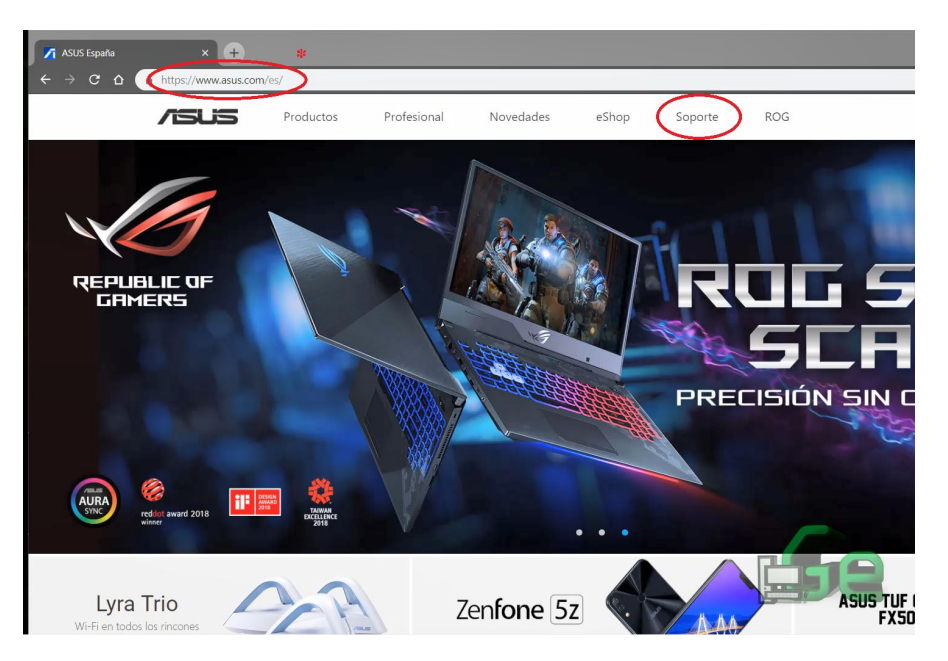

A maneira mais fácil neste ponto é procurar pelo modelo especifico do nosso hardware. Se for notebook, o modelo deve estar em baixo na etiqueta, e se for placa mãe, deve estar escrito na superfície da mesma.

Preenchemos o formulário de modelo para download.

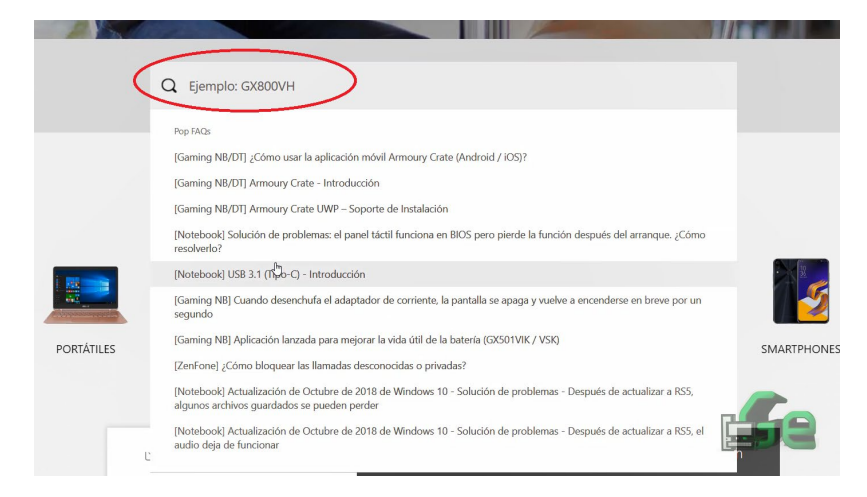

Quando estivermos já na página de documentação do nosso modelo de hardware, vamos a aba de "Drivers e Utilidades" (ignore minha página em espanhol, o site seleciona automaticamente o idioma de acordo com a nossa região).

| S46CA          |                                                       |                |                          |                                           | Soporte         |
|----------------|-------------------------------------------------------|----------------|--------------------------|-------------------------------------------|-----------------|
|                | Sorporte de producto<br>S46CA<br>Buscar otro modelo > | para           |                          | Acceso rápido a sopor<br>Registra tu prod | te de producto. |
|                | Controladores y utilidades                            | Información    | Manuales & Documentación | Garantía                                  |                 |
| Driver & Tools |                                                       |                |                          |                                           |                 |
|                |                                                       | Driver & Tools | BIOS & FIRMWARE          |                                           | 698             |

Logo teremos nossa lista sistemas operacionais e suas versões. Selecionamos a opção correta de acordo com o nosso caso (isso pode variar de acordo com o S.O. que foi instalado no equipamento).

| S46CA                                                                        |                |                                                                                                    |          | Soporte |
|------------------------------------------------------------------------------|----------------|----------------------------------------------------------------------------------------------------|----------|---------|
| Controladores y utilidades                                                   | Información    | Manuales & Documentación                                                                                                    | Garantía |         |
|                                                                              | Drive          | er & Tools                                                                                                    |          |         |
|                                                                              | Driver & Tools | BIOS & FIRMWARE                                                                                                    |          |         |
| ¿Necesita ayuda?                                                             | Seleccionar SO | Por favor seleccione                                                                                                    |          | •       |
| Contáctenos por correo<br>Lectrónico     Contación de centros de<br>servicio |                | Por favor seleccione<br>Windows 10 04-bit<br>Windows 8.1 64-bit<br>Windows 8.64-bit<br>Windows 7.32-bit<br>Windows 7.64-bit<br>Otros |          |         |

Para saber qual é a versão do seu sistema operacional, abra um navegador do explorer e clique com o botão direito do mouse em "Meu computador", depois em "Propriedades"

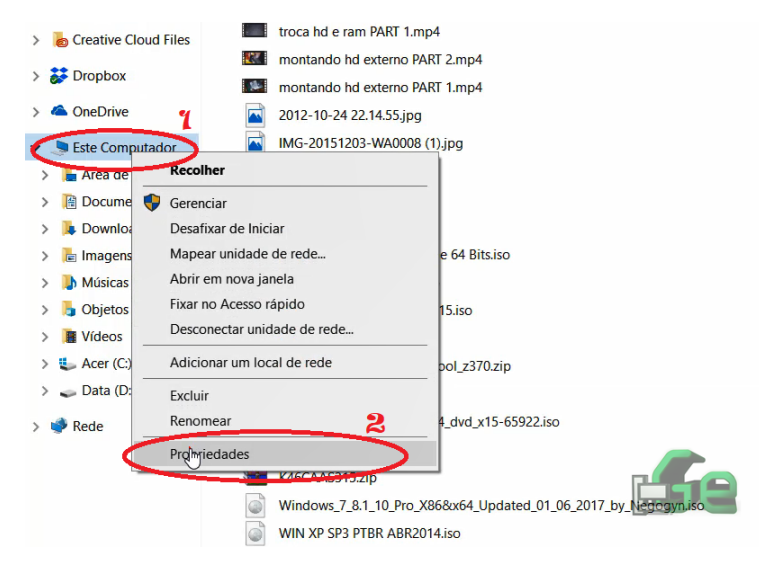

Logo terá as informações.

| Exibir informações basic             | cas sobre o computador                                                |               |
|--------------------------------------|-----------------------------------------------------------------------|---------------|
| Edição do Windows<br>Windows 10 Home |                                                                       | Mindows 10    |
| Sistema                              | uni: 1000 us ulletus recensuos.                                       |               |
| Fabricante:                          | Acer                                                                  |               |
| Processador:                         | Intel(R) Core(TM) i7-7700HQ CPU @ 2.80GHz 2,81 GHz                    | acer          |
| Memória instalada (RAM):             | 16,0 GB (utilizáve): 15,9 CB)                                         |               |
| Tipo de sistema:                     | Sistema Operacional de 64 bits, processador com base em x64           |               |
| Caneta e Toque:                      | Nenhuma Entrada à Caneta ou por Toque está disponível para este vídeo |               |
| Suporte Acer                         |                                                                       |               |
| Site:                                | Suporte online                                                        |               |
| Nome do computador, domínio          | o e configurações de grupo de trabalho                                |               |
| Nome do computador:                  | PREDATOR                                                              | Alterar       |
| Nome completo do<br>computador:      | PREDATOR                                                              | configurações |
| Descrição do computador:             | Luciano Predator                                                      |               |
| Grupo de trabalho:                   | WORKGROUP                                                             |               |
|                                      |                                                                       |               |

Quando selecionarmos o S.O. teremos nossa lista de drivers disponíveis para download.

| Seleccionar SO                                                      | /indows 7 64-bit                   | •                           |
|---------------------------------------------------------------------|------------------------------------|-----------------------------|
| VGA                                                                 |                                    | EXPAND ALL + COLLAPSE ALL - |
| Versión V8.15.10.2761<br>2012/07/18<br>Intel Graphics Driver        | 152.9 MBytes                       | POWNLOAD                    |
| BIOS                                                                |                                    |                             |
| Versión 315<br>2013/06/04<br>BIOS 315<br>Fix - The fan may full run | 2.61 MBytes<br>when the CPU reboot | DOWNLOAD                    |
| Audio                                                               | Mostrar todo                       |                             |

Neste ponto veremos os drivers de cada "parte" do hardware e suas versões. A menos que a versão mais nova do hardware esteja com problemas no seu sistema, aconselho a sempre baixar a mais recente. Se o caso é uma formatação de S.O. aconselho a baixar e instalar todos, mas se está somente resolvendo algum problema, baixe o necessário.

Obs.: Se vocês não têm experiência suficiente, NÃO INSTALEM NADA RELACIONADO A BIOS!

Agora que terminamos de fazer o download vou levar em consideração um fato que "talvez" deveria ter feito antes, mas quem está com este problema imagino que já se "deu conta" e procurou um método alternativo. Muitas vezes o "maior" problema com drivers são os drivers de rede, visto que: podemos baixar e instalar todos os drivers se temos internet, mas se o equipamento não tem internet como faremos? Eu recomendo, e sempre faço da seguinte maneira: faça o download de tudo o que precisa (ou somente dos drivers de rede para terminar o serviço no próprio equipamento), extraia os arquivos compactados (se houver) [caso não saiba usar o WinRAR - https://youtu.be/KkBLZkjsXCE\_] e copie tudo (de maneira organizada) em uma pendrive para transferir para a o equipamento em manutenção. Por mais que a USB3.0 não funcione (com a velocidade correta) as outras portas USB devem funcionar (isso vale do Windows 7 em diante, no Windows XP podem existir casos em que funcione corretamente ou não).

| Nome                            |        |                                              | Data de modific           | Тіро              | Tamanho    |
|---------------------------------|--------|----------------------------------------------|---------------------------|-------------------|------------|
| Audio_Realtek_Win7_64_Z60166    | 590.zi | р                                            | 02/11/2018 15:56          | Arquivo ZIP do Wi | 104.576 KB |
| Bluetooth_Atheros_Win7_64_Z74   | 4015   | ).zip                                        | 02/11/2018 15:58          | Arquivo ZIP do Wi | 113.363 KB |
| CardReader_Realtek_Win7_64_Z    | 6176   | 0127015.zip                                  | 02/11/2018 15:55          | Arquivo ZIP do Wi | 11.131 KB  |
| Chipset_Intel_Win7_64_Z930102   | 0.zip  |                                              | 02/11/2018 15:56          | Arquivo ZIP do Wi | 2.943 KB   |
| DPTF_Intel_Win7_64_Z6051080.    |        | Abrir                                        |                           |                   | 5.359 KB   |
| intel_usb3x_5.0.0.32(www.statio | 8      | Adicionar para o                             | arquivo                   |                   | 4.624 KB   |
| LAN_Realtek_Win7_64_Z705704     | 1      | Adicionar para "I                            | Drivers.rar"              |                   | 5.819 KB   |
| SmartGesture_Win7_64_VER213     |        | Comprimir e enviar por e-mail                |                           | 23.416 KB         |            |
| Splendid_K46CA_Win7_64_VER2     | 8      | Comprimir para                               | "Drivers.rar" e enviar po | or e-mail         | 7.765 KB   |
| USB3_Intel_Win7_64_Z105235.zi   | zi 📄   | Extrair arquivos                             |                           | 5.340 KB          |            |
| VGA_Intel_Win7_64_Z81510276     | 8      | Extrair aqui                                 |                           |                   | 156.568 KB |
| Wifi_Intel_Win7_64_VER15704.z   |        | Extrair cada arquivo para uma pasta separada |                           | 97.776 KB         |            |
|                                 | 8      | Extrair para Chipset_Intel_Win7_64_Z9301020\ |                           |                   |            |
|                                 | 2      | Edit with Notepa                             | d++                       |                   |            |
|                                 |        | Examinar con Wi                              | ndows Defender            |                   |            |
|                                 | B      | Compartilhar                                 |                           |                   |            |
|                                 |        | Conceder acesso                              | a                         | >                 |            |
|                                 |        | Enviar para                                  |                           | >                 |            |
|                                 |        | Recortar                                     |                           |                   |            |
|                                 |        | Copiar                                       |                           |                   |            |
|                                 |        | Criar atalho                                 |                           |                   |            |
|                                 |        | Excluir                                      |                           |                   |            |
|                                 |        | Renomear                                     |                           |                   |            |
|                                 |        | Propriedades                                 |                           | لینے ا            |            |

Depois de feito o download vamos à instalação. Depois de copiar todos estes drivers para a nova máquina (ou fazer o download diretamente nela, se for o caso). Vamos verificar quais são os drivers que ainda não foram identificados e instala-los.

Para isto, vamos clicar novamente com o botão direito em "Meu computador" e depois em "Propriedades".

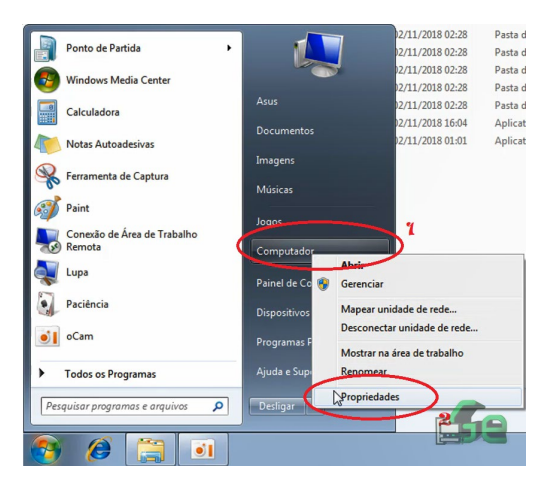

Logo clicamos em "Gerenciador de dispositivos".

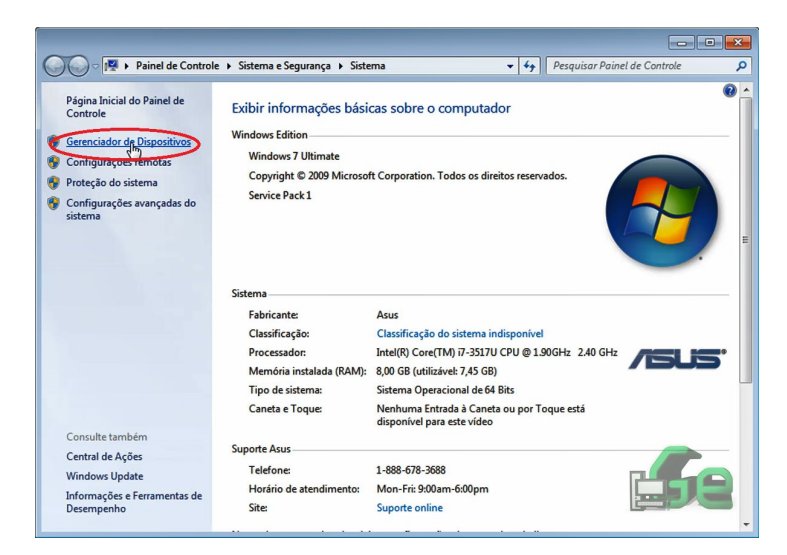

E nesta janela que abrirá teremos todos os nossos drivers (instalados ou não).

Os selecionados nesta foto abaixo são os que não foram identificados pelo sistema e precisam ser instalados corretamente.

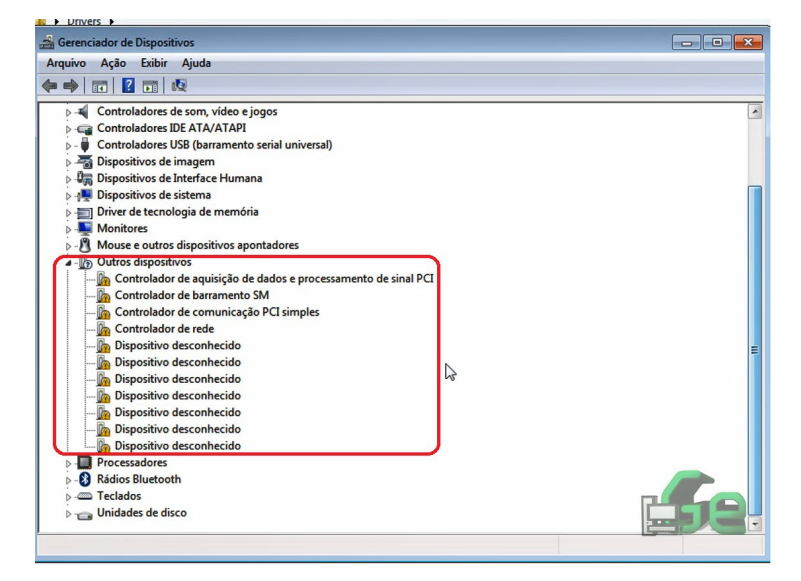

A primeira maneira de se instalar um driver é: clicamos no driver que queremos instalar com o botão direito do mouse, logo clicamos em "Atualizar Driver".

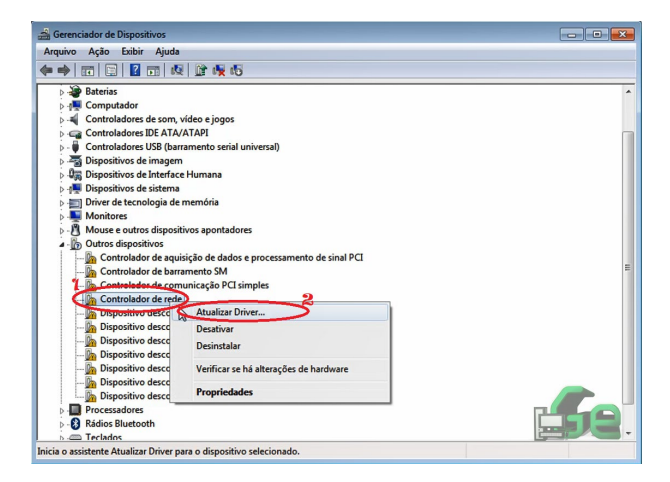

Neste ponto temos duas opções. Se a nossa internet já funciona podemos deixar que o Windows pesquisar automaticamente pela internet o driver e o instale (mesmo com internet, nem sempre funciona, mas aconselho a tentar antes). Ou podemos procurar no computador.

|   | 311                                                                                                    |
|---|----------------------------------------------------------------------------------------------------|
| • | Pesquisar automaticamente software de driver atualizado<br>O Windows irá pesquisar seu computador e a Internet em busca do software de<br>driver mais recente para o seu dispositivo, a menos que você tenha desabilitado<br>esse recurso nas configurações de instalação do dispositivo. |
| • | Prodytar software de driver no computador<br>Localizar e instalar software manualmente.                                                                                                    |

Caso selecione a primeira, tudo acontece de forma automática (se funcionar), logo vou demonstrar com usar a segunda opção.

Neste caso será necessário mostrar o caminho para a pasta onde se encontra o nosso driver.

| 🕒 🛽 Atu            | alizar Driver - Controlador de rede                                                                         |                                                                              |  |  |  |  |
|--------------------|----------------------------------------------------------------------------------------------------|------------------------------------------------------------------------------|--|--|--|--|
| Procu              | Procurar software de driver em seu computador                                                               |                                                                              |  |  |  |  |
| Procura<br>Users\/ | r software de driver neste local:<br>usus\Desktop\Drivers\LAN_Realtek_Win7_64_Z705704032012<br>ir subpastas | • Procurar                                                                   |  |  |  |  |
| 4                  | Procurar Pasta                                                                                              |                                                                              |  |  |  |  |
|                    | Selectone a pasta que contém drivers para o hardware.                                                       | e dispositivo no<br>dispositivo e todos os itens de<br>5<br>Avançar Cancelar |  |  |  |  |
|                    | Pasta: Drivers                                                                                              | 59                                                                           |  |  |  |  |

Selecione a pasta onde se encontram os drivers, marque a caixa de "incluir subpastas" e avance. O Windows irá instalar o driver e fechará esta janela. Logo partimos para os outros.

| Gerenciador de Dispositivos                                                                                                    |             |
|----------------------------------------------------------------------------------------------------|-------------|
| Arquivo Ação Exibir Ajuda                                                                                                    |             |
|                                                                                                    |             |
| A Austration of the second second sec | Î           |
| C     Procurando software em C\Users\Asus\Desktop\Drivers_     C     C     C     C     C                                                                                                    |             |
| - 2 · 2 · 2 · 2 · 2 · 2 · 2 · 2 · 2 · 2                                                                                                    | E           |
|                                                                                                    |             |
|                                                                                                    | <b>5</b> 2. |

A outra maneira de se instalar um driver e abrir o executável (.exe) que costuma vir junto com o driver. Os fabricantes incluem isto para facilitar a instalação, mas nem sempre estão disponíveis.

| os<br>de Trabalho<br>1loads | Nome                                                                                                    | Data de modificaç… Tipo Tamanho 02/11/2018 02:28 Pasta de arquivos                                                                                                    |
|-----------------------------|----------------------------------------------------------------------------------------------------|----------------------------------------------------------------------------------------------------|
| de Trabalho<br>1loads       | 👪 Bin                                                                                                    | 02/11/2018 02:28 Pasta de arquivos                                                                                                    |
| nloads                      | The Lorentee State of the Lorentee State of the Lorentee State of |                                                                                                    |
|                             | Ju Lang                                                                                                    | 02/11/2018 02:28 Pasta de arquivos                                                                                                    |
| ,                           | 🎉 x64                                                                                                    | Estruturas de instalação Intel® 📃 🗉 🔜                                                                                                    |
|                             | DIFxAPI.dll                                                                                                    |                                                                                                    |
| ecas                        | DPTF_Hiding                                                                                                    | Framework (intel)                                                                                                    |
| mentos                      | ExCopy                                                                                                    | Pramework<br>Rem vinde pe programa de Instalação                                                                                                    |
| ens                         | octopide                                                                                                    | Deni-vindo ao programa de inscalação                                                                                                    |
| ıs<br>ıtador                | serip.if2                                                                                                    | O programa de instalação instalará os seguintes componentes:<br>• Intel(R) Dynamic Platform and Thermal Framework<br>É altamente recomendárel que você feche todos os programas antes de continuar a instalação.<br>Clique em Avançar para continuar. |

Para instalar desta maneira, abra a pasta do driver e de duplo clique no (provavelmente) "setup.exe".

Instalamos o "programa" e pronto, o drive está instalado (clicamos sempre em NEXT -> NEXT -> ACEITO -> NEXT -> FINISH).

| Estruturas de instalação Intel®                                                                                                    |                                    |
|----------------------------------------------------------------------------------------------------|------------------------------------|
| Intel(R) Dynamic Platform and Them<br>Framework<br>Andamento da instalação                                                                           | nal (intel)                        |
| Aguarde enquanto as seguintes operações de instalação si<br>Instalando o driver: Intel(R) Dynamic Platform & Thermal F<br>Versão: 06.00.05.1080<br>• | ăo executadas:<br>iramework Driver |

Outra observação que poderia ser feito mais cedo, mas penso que não faria muito sentido, é necessário que se reinicie a máquina, mas podemos sim instalar todos os drivers de uma só vez e somente depois reiniciar uma única vez.

Existem também outras maneiras de instalar drivers com programas específicos, mas estes costumam ser pagos, logo incompatível com a minha filosofia de software livre... Estes programas basicamente automatizam estes dois métodos de instalação de driver.